## Anleitung zur Einrichtung von sonoGDT in EPIKUR

Folgen Sie der Anleitung zur Installation von sonoGDT auf dem Server-PC. Im Rahmen der Installation wird das komplette Installationsverzeichnis von sonoGDT auf dem Server mit dem Namen sonogdt freigegeben, so dass es nun jeder Benutzer unter <u>\\Server\sonogdt</u> erreicht.

Starten Sie EPIKUR und melden Sie sich unter ihrem Nutzer an. Gehen Sie danach unter Einstellungen in Kategorie GDT/Labor und wählen dort den Reiter GDT. Klicken Sie auf den Button "Neues GDT Gerät".

| E Programmeinstellungen für Dr. Epikur Demonutzer                                        |                   |             |                 |                   |           |                |   |                   |  |  |
|------------------------------------------------------------------------------------------|-------------------|-------------|-----------------|-------------------|-----------|----------------|---|-------------------|--|--|
| Ansicht                                                                                  | GDT               | IDT         | 1               |                   |           |                |   |                   |  |  |
| Behandlung                                                                               |                   |             |                 |                   |           |                |   |                   |  |  |
| Bestätigungen                                                                            | GDT Einstellungen |             |                 |                   |           |                |   |                   |  |  |
| Biometrie                                                                                | Aktiv Name        | Import-/Exp | ort-Verzeichnis | Ausführbare Datei | Gdt-Datei | Gerätekennfeld |   | 🌏 Neues GDT Gerät |  |  |
| Budget                                                                                   |                   |             |                 |                   |           |                |   | 🔀 Löschen         |  |  |
| Diagnosen                                                                                |                   |             |                 |                   |           |                |   | / Bearbeiten      |  |  |
| eDoku                                                                                    |                   |             |                 |                   |           |                |   |                   |  |  |
| Formulare                                                                                |                   |             |                 |                   |           |                |   |                   |  |  |
| GDT / Labor                                                                              |                   |             |                 |                   |           |                |   |                   |  |  |
| Geräte                                                                                   |                   |             |                 |                   |           |                |   |                   |  |  |
| Kataloge                                                                                 |                   |             |                 |                   |           |                |   |                   |  |  |
| Kommunikation                                                                            |                   |             |                 |                   |           |                |   |                   |  |  |
| Leistungen                                                                               |                   |             |                 |                   |           |                |   |                   |  |  |
| OP & Anästhesie                                                                          |                   |             |                 |                   |           |                | - |                   |  |  |
| Praxisarchiv                                                                             |                   |             |                 |                   |           |                |   |                   |  |  |
| Rechnungen / PAD                                                                         |                   |             |                 |                   |           |                |   |                   |  |  |
| Schnellauswahl                                                                           |                   |             |                 |                   |           |                |   |                   |  |  |
|                                                                                          |                   |             |                 |                   |           |                |   |                   |  |  |
| Hinweis: Mit einem * markierte Einstellungen werden erst nach einem Neustart übernommen. |                   |             |                 |                   |           |                |   |                   |  |  |
|                                                                                          |                   |             |                 |                   |           |                |   | OK Abbrechen      |  |  |

Es öffnet sich eine Fenster in dem Sie die Schnittstelle zum Gerät genauer spezifizieren.

| GDT / LDT                  | sonoGDT 👻                      |  |  |  |
|----------------------------|--------------------------------|--|--|--|
| Name                       | SonoAnzeigen                   |  |  |  |
| Dateiname                  | sonoedv1                       |  |  |  |
| Import-Verzeichnis         | NServer\sonoGDT\GDT            |  |  |  |
| Export-Verzeichnis         | I\Server\sonoGDT\GDT           |  |  |  |
| Programm                   | I\Server\sonoGDT\GDTViewer.exe |  |  |  |
| Übergabeparameter          |                                |  |  |  |
| Gerätekennfeld(8402)       | SONO00                         |  |  |  |
| Zeichenkodierung           | ISO-8859-1                     |  |  |  |
| Endung fortlaufende Nummer |                                |  |  |  |
| Aktiv                      |                                |  |  |  |

Übernehmen Sie die Einstellungen vom Screenshot. Ersetzen Sie dabei den Pfaden "\\Server..." durch den eigenen UNC-Pfad. Bestätigen Sie das Fenster mit Klick auf den OK-Button. Klicken Sie erneut auf "Neues GDT-Gerät".

| GDT / LDT                  | sonoGDT Worklist                 |
|----------------------------|----------------------------------|
| Name                       | Worklist                         |
| Dateiname                  | SONOEDV1                         |
| Import-Verzeichnis         | NServer\sonoGDT\GDT              |
| Export-Verzeichnis         | NServer/sonoGDT/GDT              |
| Programm                   | NServer\sonoGDT\ShowWorklist.exe |
| Übergabeparameter          |                                  |
| Gerätekennfeld(8402)       | SON000                           |
| Zeichenkodierung           | ISO-8859-1                       |
| Endung fortlaufende Nummer |                                  |
| Aktiv                      |                                  |

Übernehmen Sie die Einstellungen auf dem Screenshot und ersetzen Sie die UNC-Pfade durch Ihre eigenen. Bestätigen Sie die Eingaben mit Klick auf den OK-Button.

Beenden Sie das Einstellungsfenster durch Klick auf den OK-Button und starten Sie EPIKUR neu.

Nach einem Neustart von EPIKUR wird nun in der Patientenakte jedes Patienten ein Button GDT angezeigt.

| E                                                           | Epikur 4 - Demo e-m     | edico - Dermatologer | - Pseudonumm                     | er (999999900) / Psychotherapeu                       | tische Praxis (720 | 000000)              |                      |  |
|-------------------------------------------------------------|-------------------------|----------------------|----------------------------------|-------------------------------------------------------|--------------------|----------------------|----------------------|--|
| Programm Patient Hinzufügen Reports Extras Stammdaten Hilfe |                         |                      |                                  |                                                       |                    |                      |                      |  |
|                                                             | Patienter               | nakte                |                                  | ed 🛛 🖂 🖧 👘                                            | s 🗟 🌶              | s 💷 🕎                | 2 📰 🚰 🛒              |  |
| Patienten                                                   | Prof. Dr. Graf Freiherr | von Schaumberg, Kar  | 1-Friederich 🗵<br>f Freiherr vor | Schaumberg, Karl-Frieder                              | ich - 04.04.196    | 4 (51 J.)            | 0                    |  |
| Tagesliste                                                  | 🔗 Patientendater        | n 🛛 🚮 Lebensges      | chichte                          | GKV 👌 🍪<br>17.08.2015                                 | Schaum             | berg, Karl-Friederic | ch (04.04.1964) [G]  |  |
|                                                             | Diagnose 🔻 Scheir       | Antrag Rechnu        | ng 🔻 Brief 🖣                     | Formular 🔻 Rezept 💌 Ve                                | rordnungsplan 🔻    | Bericht Protoko      | oll Behandlung Datei |  |
|                                                             | 18.08.2015              | Uhrzeit 15:31        | EBM 🔻                            | 🔎 Anzahi                                              | 1+0                |                      | Automatisch 💌        |  |
| Patientenakte                                               | Zuschlag HK             | S Problemor. ärz     | tl. Gespr.                       |                                                       |                    |                      |                      |  |
|                                                             | Datum H                 | Kurz Zähler          | Code                             | Bezeichnung                                           | Status             | Abrechnung           | 関 🦯 Bearbeiten 🔺     |  |
| Terminplaner                                                | 17.08.2015              | S                    |                                  | 3/2015 (17.08.2015)                                   | abgerechnet        | Q3_A1                | 🔺 🔀 Löschen 🔚        |  |
| <b>K</b>                                                    | 17.08.2015              | L                    | EBM 22212                        | Grundpauschale ab 60.<br>Lebensjahr                   |                    | Q3_A1                | 🔏 Aufgabe anlegen    |  |
| Aufgaben                                                    | 17.08.2015              | D                    | A00.0G                           | Cholera durch Vibrio cholerae<br>O:1, Biovar cholerae |                    | Q3_A1                | E Recoll             |  |
|                                                             | >                       |                      |                                  |                                                       |                    |                      | Nachricht senden     |  |
| Gruppe                                                      |                         |                      |                                  |                                                       |                    |                      | G GDT Worklis        |  |
| <b>%</b> 2/                                                 |                         |                      |                                  |                                                       |                    |                      | Perze SonoAnzeiger   |  |
| Psychotherapie                                              |                         |                      |                                  |                                                       |                    |                      | WBEA                 |  |
| 400                                                         | Cave:                   | A                    | DM:                              | DD:                                                   |                    |                      |                      |  |
| OP & Anästhesie                                             | aktuelles Quartal       | Filter Alles a       | nzeigen                          | Al                                                    | le Fälle anzeigen  | <b>T</b>             | ×                    |  |

## Workflow für die Ultraschalluntersuchung

Öffnen Sie die Karteikarte des Patienten, klicken Sie rechts auf GDT/Worklist. Als Feedback wird für 2 Sekunden ein Fenster mit den in die Worklist gesendeten Patienten angezeigt.

Rufen Sie die Worklist am Ultraschallsystem ab, untersuchen Sie Ihren Patienten und beenden Sie die Untersuchung. Es erscheint automatisch ein GDT-Eintrag der Ultraschalluntersuchung in der Patientenakte. Wählt man dieses mit Doppelklick oder drückt man den Button "Anzeigen" öffnet der Viewer mit den der Untersuchung zugehörigen Bildern.

Eine Übersicht über die verschiedenen Funktionen des GDTViewer's entnehmen Sie bitte der Anleitung zum GDTViewer, welche Sie auf der Webseite <u>http://www.sonogdt.de</u> im Downloadbereich laden können